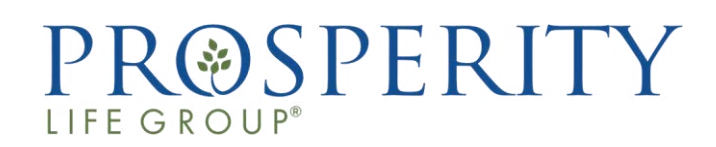

# One Time Passcode (OTP) E-Application Guide

For Agent use only - Not for use with consumers U-TRNOTPECW23 10/2023

## Prosperity Life Application Options

Please select the best fitting product application from the Apptical LiveApp options which provide for the opportunity to receive an underwriting decision at the point of sale.

This training guide will cover the OTP E-application, which should be used for most applicants.

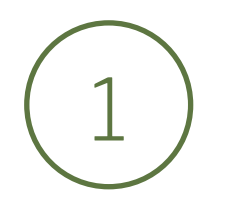

#### **OTP** (one-time passcode) **E-APPLICATION**

- Available for in-person or remote sales
- / The requirements for the client include a smartphone <u>or</u> email address with internet access
- A one-time passcode (6-digit code) will be sent to the client via SMS text message or email
- Ask them to review the completed application including the answers to the health questions and all disclosures before agreeing to e-sign the application documents.

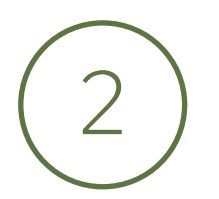

#### **VOICE SIGNATURE APPLICATION (health interview required)**

- ✓ Available for most telephone or virtual meeting sales
- The agent completes most of the application in LiveApp, then initiates a 3-way conference call to Apptical, where an interviewer will ask the health questions, provide a point-of-sale underwriting decision, obtain the voice signatures, and submit the completed application to the Home Office for processing.
- ✓ Not available for Family Freedom Term.

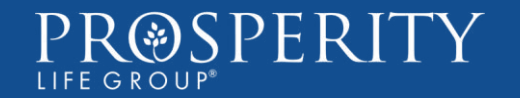

## **OTP E-application Requirements**

#### Important requirements for each Applicant:

- $\checkmark$  The proposed insured must also be the owner and payor of the policy.
- ✓ Must have either a mobile phone or email address to receive the one time passcode.
- ✓ Driver's license is required for Family Freedom Term.
- $\checkmark\,$  SSN is required, ITIN is not acceptable.
- ✓ Applicant must be a U.S. Citizen or Legal Permanent Resident.
- $\checkmark\,$  At this time, products are only available for sale in English.

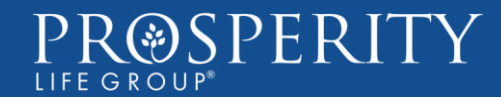

## **Getting Started**

Start by reviewing the health requirements and Rx guide for the product selected. If the client is a good candidate, please continue to Apptical's LiveApp web portal: <u>https://web.apptical.com/LiveApp/Login</u> to complete the application.

Login credentials are provided in your Welcome E-mail.

From the Application menu, choose "New Application" to get started.

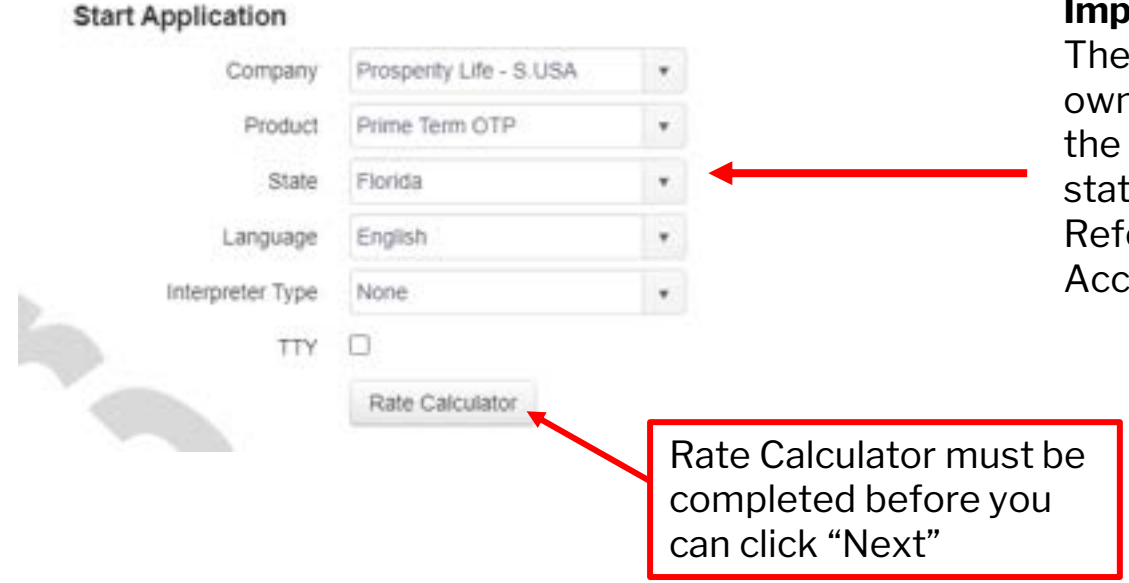

#### Important!

The state selected should be where the owner is signing the application. Note that the client should be signing in their resident state unless an acceptable reason applies. Refer to the Non-Resident Sales Guide for Acceptable Reasons.

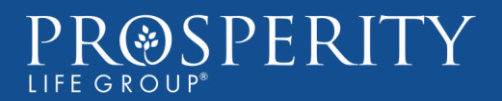

## Rate Calculator

1. Input client information and select "Calculate."

- 2. Scroll down to view rates.
- 3. Then, click "Save."
- 4. Click "Next" to proceed.

| Rate Calculator                                 |                                       |                                        |    |
|-------------------------------------------------|---------------------------------------|----------------------------------------|----|
| 01/01/1955                                      | Age:<br>68                            |                                        | *  |
|                                                 |                                       |                                        |    |
| Gender:                                         | Payment Term:                         |                                        |    |
| () Male                                         | O Monthly                             |                                        |    |
| Female                                          | Quarterly                             |                                        |    |
|                                                 | <ul> <li>Semi-Annual</li> </ul>       |                                        |    |
|                                                 | <ul> <li>Annual</li> </ul>            |                                        |    |
|                                                 |                                       |                                        |    |
|                                                 | Face Amount:                          | Premium Amount:                        |    |
|                                                 | 25,000.00                             | 564.18                                 |    |
| Accidental Death Benefit<br>No Yes<br>25,000.00 |                                       |                                        |    |
| Results:                                        |                                       |                                        |    |
| The Quarterly premium amount                    | including the Accidental Death Benefi | it Rider(s) for Prime Term OTP (with a |    |
| Graded Term death benefit) is: \$56             | 4.18                                  |                                        | •  |
| Reset                                           |                                       | Calculate Save Canc                    | el |

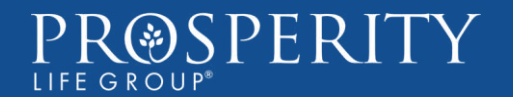

### Non-Resident Sales Verification

| SIGNATURE CITY AND STATE                                                                                                 |         | • Policyowner n<br>state.                                    |
|----------------------------------------------------------------------------------------------------|---------|--------------------------------------------------------------|
| Please provide the City and State where the Proposed insured is signing this application:                                |         | <ul> <li>Policyowner's</li> </ul>                            |
| City .                                                                                                    | Crandu  | state.                                                       |
| Ram                                                                                                    | Ploide  | • Policyowner is                                             |
| PI RESIDENCE STATE                                                                                                    |         | • Policyowner is                                             |
| Applicant State of Residence                                                                                             | Georgia | <ul> <li>application stat</li> <li>Policy owner b</li> </ul> |
| NON-RESIDENT SALES VERIFICATION FORM                                                                                     |         | the solicitation                                             |
| NON-RESIDENT SALES VERIFICATION FORM                                                                                     |         |                                                              |
| Reason(s) for solicitation outside of applicant's Resident State (any address listed below must be in Application State) |         | Second home 🔿 🖉                                              |
|                                                                                                    |         | Dusiness dealings in non-resident scale ()<br>Other ()       |
| Place of employment address.                                                                                             |         | 6910 Hollywood Blvd, Criando, FL<br>32819                    |
| Deliver Policy to the                                                                                                    |         | Client at address listed above 🖲 🍕                           |
|                                                                                                    | Agent N | or delivery to Owner in the State of Sale                    |

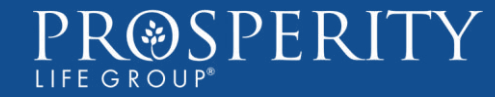

As a general rule, insurance sales should be solicited in the state where the owner resides. For compliance reasons, we do not allow non-resident sales where the non-resident has travelled to the application state solely to purchase insurance.

#### Acceptable Reasons for Non-Resident Sales Include:

Policyowner has a second residence in the application state.

Policyowner has regular business dealings in the application

icyowner's place of employment is located in the application

icyowner is a former resident of the application state and uently returns to visit relatives.

icyowner is a trust or LLC that will be domiciled in the ication state.

icyowner has a pre-existing relationship with the agent, and solicitation and signing occurred in the state where the nt's office is located.

## Applicant Information

| Please enter the following information:                                      |                                               |                  |               |     |
|------------------------------------------------------------------------------|-----------------------------------------------|------------------|---------------|-----|
| Gender: Female                                                               |                                               |                  |               |     |
| First Name                                                                   |                                               | Snow             |               | 0   |
| Middle Initial (Note: please do not use the word NONE)                       |                                               |                  |               |     |
| Last Name                                                                    |                                               | White            |               | 0   |
| Does the Proposed Insured have a cell phone number?                          |                                               |                  | No 🔿<br>Yes 🥥 | ) 😐 |
| Pt Cell Phone                                                                |                                               | 501 - 828 - 9389 |               | 0   |
| Social Security Number                                                       | *SSN is required, ITIN is not acceptable.     | 111 - 22 - 3333  | 111           | 0   |
| Date of Birth is January 01, 1955                                            |                                               |                  |               |     |
| (Age)                                                                        |                                               | 68               |               |     |
| State of Birth                                                               |                                               | Alabama          | ٠             | 0   |
| Country of Birth                                                             |                                               | United States    | •             | 0   |
| is the Proposed Insured a United States Citizen or legal permanent resident? | *PI must be a U.S. Citizen or Legal Permanent | Resident.        | No 🔿<br>Yes 🧿 | 0   |

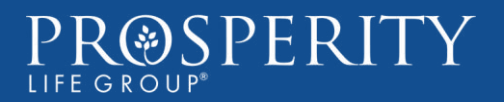

## Applicant Information

| Country of Birth                                                             | United States                                                                      | + | 0 |
|------------------------------------------------------------------------------|------------------------------------------------------------------------------------|---|---|
| Is the Proposed Insured a United States Citizen or legal permanent resident? | No                                                                                 | 0 |   |
|                                                                              | Yes                                                                                | ۲ |   |
| Primary Residence Mailing Address                                            | 118 Lakes Blvd                                                                     |   | 0 |
|                                                                              | <ul> <li>Matched street and city and state</li> </ul>                              |   |   |
| Primary Residence City                                                       | Lake Park                                                                          |   |   |
| Primary Residence State                                                      | Georgia                                                                            | * | 0 |
| Primary Residence Zip Code                                                   | 31636 - 5008                                                                       |   | 0 |
| Does the Proposed Insured have a Driver License?                             | No                                                                                 | • | D |
|                                                                              | Yes                                                                                | 0 |   |
| Does the Proposed Insured have an email address?                             | No                                                                                 | • |   |
|                                                                              | Yes                                                                                | 0 |   |
| It as the Proposed Insured smoked cigarettes in the past 12 months?          | To change answer to the smoking question, you must go back to the Rate Calculator. |   |   |
| Previous     O Next     O Stop                                               |                                                                                    |   |   |

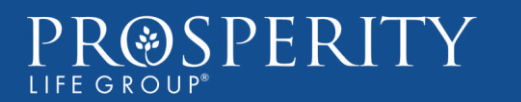

## Identity Verification

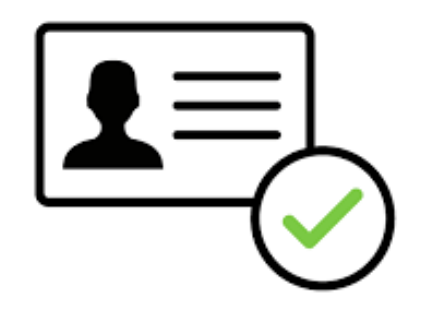

The LiveApp process includes an identity validation measure as a protection against fraud and ensures proper medical information is obtained. This looks at client info such as: First & Last Name, DOB, SSN, and address. This info will auto-populate, please ensure it is accurate.

If the validation fails, you should go back and re-enter the corrected data to obtain a pass. If the verification is not completed, you will be required to submit a copy of identifying documents to the New Business team in order to process the application. You will see the following message:

We are not able to validate the Proposed Insured's identity but you may continue with the application process. Please ask your customer for a copy of their Social Security card and Driver's License/State ID card. The Home Office will require those items before the policy can be issued. Please send via secure/encrypted email to newbusinessprocessing@prosperitylife.com.

NOTE: If you cannot move forward when clicking the "Next" button, there is an error processing the Identity Verification Service. Additional ID documents may be requested by the Home Office. Please move forward to the next section by using the Navigation bar to the left of the screen.

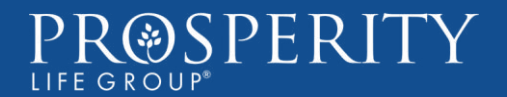

## First Signature – HIPAA Authorization

3:26 +1 (855) 579-0940

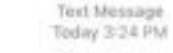

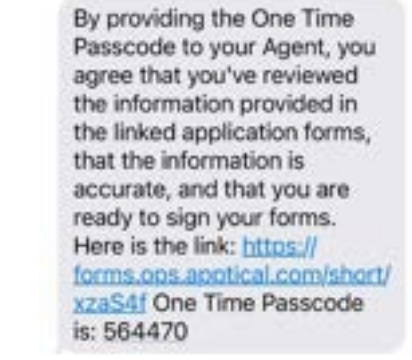

PRO

| 564470                         |                                                                                                    |  |  |
|--------------------------------|----------------------------------------------------------------------------------------------------|--|--|
| SPERITY                        | Statution (An Internation Compar-<br>Listed List Internation Compare<br>Descention UK Internation Co-<br>Bart for Compare)<br>Marches of An Integration (An |  |  |
| Twick of the local data of the |                                                                                                    |  |  |

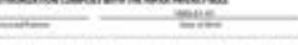

in the designers of primeted handly character by the location in the effective, served provides with only primeter function pages, and an effect cold.

to dat anyth has been setty

| Appen Margan<br>Productions of the Product of the Appendix<br>Product of the Appendix Appendix Appendix<br>Product of the Appendix Appendix Appendix<br>Product of the Appendix Appendix<br>Product of the Appendix<br>Product of the Appendix<br>Product of the A | The result                               | nin fananski Miriji i<br>Kalina fanalski fanalski<br>Filmer |
|----------------------------------------------------------------------------------------------------|------------------------------------------|-------------------------------------------------------------|
| We like the resident formers, for<br>4.2 days (Add<br>Manusco, 14, 2028<br>1471-725-821)                                                                                                    | 1-10-10-10-10-10-10-10-10-10-10-10-10-10 | Al An OAP<br>Al An OAP<br>Ranks IX (401<br>Tables)          |
| 7 (re) (\$1.10) is advanted in management                                                                                                    | and the first                            |                                                             |

#### Document signed successfully × THE REPORT OF THE SECOND STREET One Time Passcode for Disclosure Signature Please ask the client to review and sign the HIPAA authorization form if they'd like to proceed. They should

provide you with the 6-digit code as their electronic

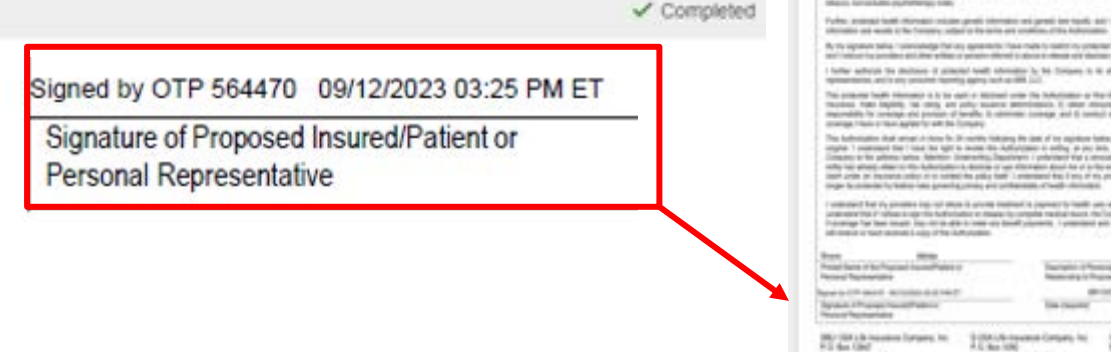

Email () 0

Phone 💿

Resend by SMS

Submit code

564470

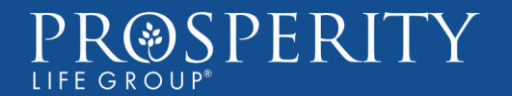

signature.

OTP DISCLOSURE SIGNATURE

SMS text message will be sent to: 5018289389

One Time Passcode for Disclosure Signature

Should the acceptance code be sent by email or SMS text message?

## Getting the Underwriting Decision

#### HEALTH INFORMATION Q1

Within the past two (2) years have you been confined to or been advised by a licensed medical professional to be admitted to a running home, hospice, extended care, special theatment facility, required the use of oxygen equipment to assist in breatherig, or do you need origoing personal assistance performing your Activities of Daily living (ACL's) eating, bathing, dressing, talleting, transfering (walking) and continence?

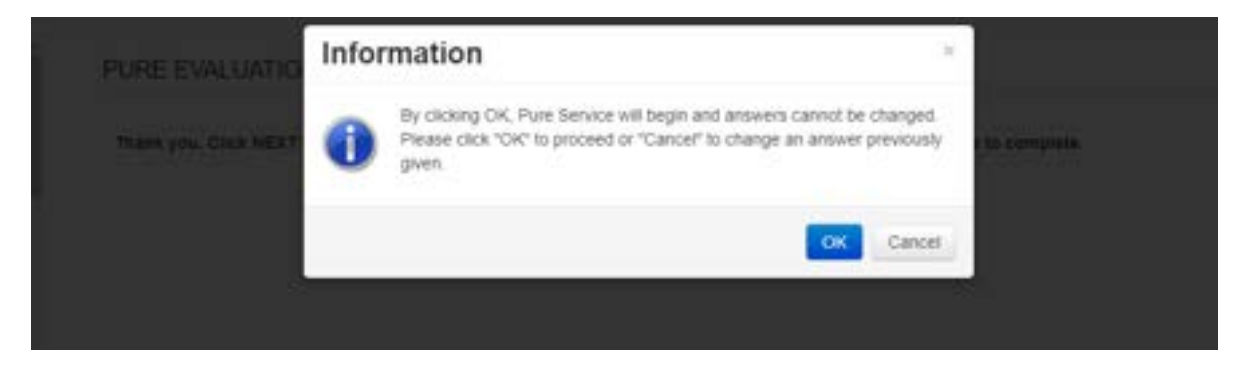

#### PURE EVALUATION

Thank you. Click NEXT to see if there are additional questions. This step should take approximately 1 minute to complete.

PURE DATA RESULT

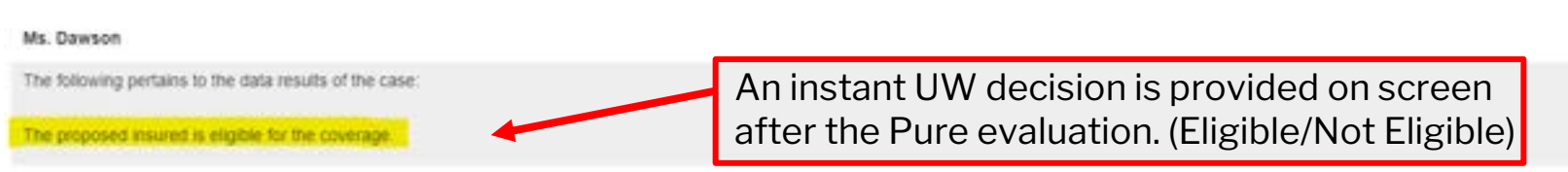

NOTE: If you see this message: "Our apologies, but due to a system issue we are not able to render PURE Data Results at this time"- it means there may be a service outage. Please click on STOP and select LiveApp Pending User Action. Try completing the application at a later time. Outages are typically resolved in minutes. Also, please make sure that the Rate Calculator is completely filled.

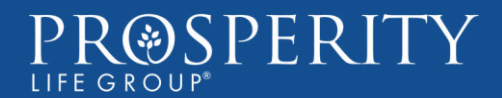

The health questions should be relayed to the applicant exactly as they are written. Once completed, you can continue with the Pure service to obtain the underwriting decision.

No 🗰

Yes O

If an underwriting determination cannot be made at point of sale, the case will be withdrawn, and the customer, at their expense, may submit complete medical records for further consideration.

If the Applicant was Not Eligible for coverage, the next question will give you an opportunity to close the application at this time. Please select "Withdrawn After Authorization" as the description.

## **Beneficiary Information**

Please note that choosing a minor as a beneficiary will require a court appointed guardian of the minor's estate which will cause delays in distributing the death benefit.

| Primary Beneficiary Information                     |                      |
|-----------------------------------------------------|----------------------|
| Primary                                             | Primary 🖲 😆          |
| First Name                                          | Prince               |
| Middle Name                                         |                      |
| Last Name                                           | Chaiming             |
| Social Security Number                              |                      |
| Date of Birth                                       |                      |
| Relationship                                        | Domestic Partner 🔹 🌒 |
| Percent of Proceeds                                 | 100 0                |
| Telephone Number                                    |                      |
| Is there an address available for this beneficiary? | No 🖲 🔮<br>Yes 🔿      |
| Are there any additional beneficiaries?             | No 🖲 🚇<br>Yes 🔾      |
| (PERCENTAGE TOTAL FOR PRIMARY BENEFICIARIES)        | 100                  |
| Are there any Contingent Beneficiaries?             | No 🖲 🙂               |

Relationship is required and one of the following options must be selected:

- Wife, husband, domestic partner, common law spouse, fiancée
- Son-in-law, daughter-in-law
- Children, stepchildren, grandchildren (Minors are <u>not</u> recommended)
- Sibling
- Niece or nephew
- Aunt or uncle
- Parent or grandparent
- Family Living Trust
- Certain Charitable Trusts
- Irrevocable Life Insurance Trusts
- Qualified charitable or community organizations

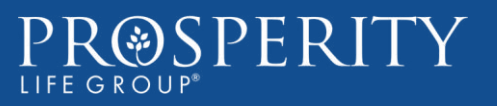

## Premium and Billing Information

#### **Recurring billing options:**

- EFT Draft (Checking or Savings)
- Direct Express Mastercard
- Debit Card tied to bank account. No pre-paid debit cards will be accepted.

#### **Other important info:**

First payment drafts (future effective dates) are only allowed up to 35 days from date of application.

Drafts can occur same day each month 1<sup>st</sup> - 28<sup>th</sup> or can align to monthly deposit date for Social Security recipients.

**Debit card selections will pay commissions as earned**; other payment options may qualify for advance commissions. Please review the terms of your advance addendum, if applicable.

Direct billing is available on a quarterly, semi-annual or annual basis.

For more details, please review the Life Products Guide on the Agent Portal.

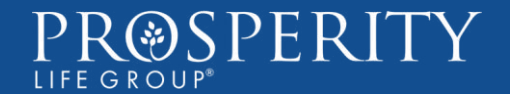

## Agent's Certification

#### OTP AGENT CERTIFICATION

| the best of your knowledge and belief, is there an existing life insurance policy or annuity contract insuring the proposed insured's life? | No 🖲 🙂                                        |
|----------------------------------------------------------------------------------------------------|-----------------------------------------------|
|                                                                                                    | Yes 🔿                                         |
| the best of your knowledge and belief, replacement is or may be involved in this transaction.                                               | No 🖲 🥹                                        |
|                                                                                                    | Yes 🔿                                         |
| ent First Name                                                                                                    | Candice                                       |
| jent Last Name                                                                                                    | Dawson                                        |
| gent Number                                                                                                    | 89990000                                      |
| Email Address of Agent                                                                                                    | candice dawson@prospentylife.com              |
| onfrim. Email Address of Agent                                                                                                    | candice dawson@prospentysite.com              |
| lephone Number of Agent                                                                                                    | 540 - 965 - 4301 🔮                            |
| e the commissions to be split with another Producer?                                                                                        | No 🖲 🔮<br>Yes 🔿                               |
| Comments                                                                                                    | New Business Team. Please bill applicant ASAP |
| certify that these statements and responses are true and accurate.                                                                          |                                               |
|                                                                                                    |                                               |
| O Denvirous O Mart O Stop                                                                                                    |                                               |

## Your agent information will be pre-filled. Please check to make sure it is accurate!

We offer the option to split commissions with a 2<sup>nd</sup> agent, please have their agent number ready.

Any additional comments must go here (i.e. special policy delivery instructions.)

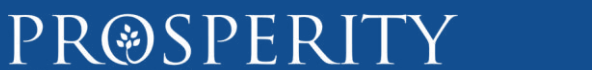

LIFE GROUP

## Final Signatures

**PR@SPERITY** 

LIFE GROUP

#### Collecting the final application signatures is as easy as 1 – 2 – 3!

The client will receive a link to the full application package and should review in detail for accuracy and completeness before responding with the new one time passcode.

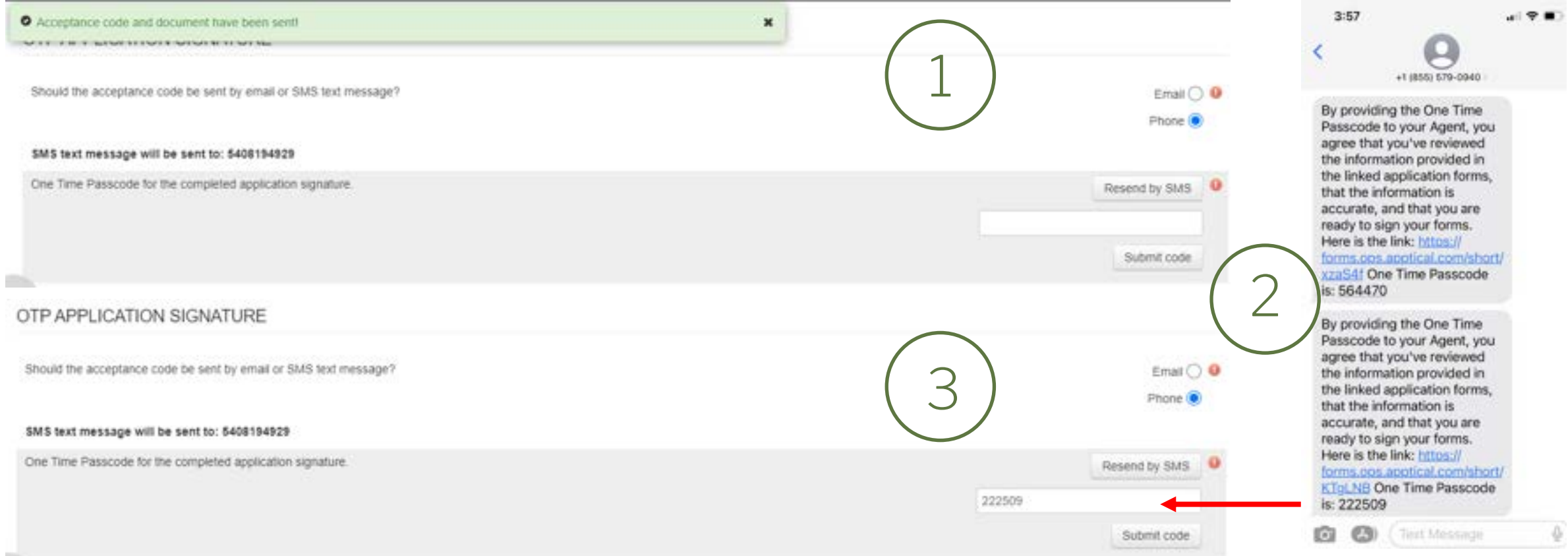

will be delivered for the final signatures.

A new 6-digit code and document link

15

## **Final Signatures**

The applicant will need to enter the last four of their SSN to view their documents.

| 3:55<br>Messages |                              | . ( † E)     |
|------------------|------------------------------|--------------|
| 222509 minutes   | s your verification code. It | expires in 8 |

Please provide last 4 digits of your SSN or ITIN

Each document can be viewed with a simple click, and the code will remain visible to the client.

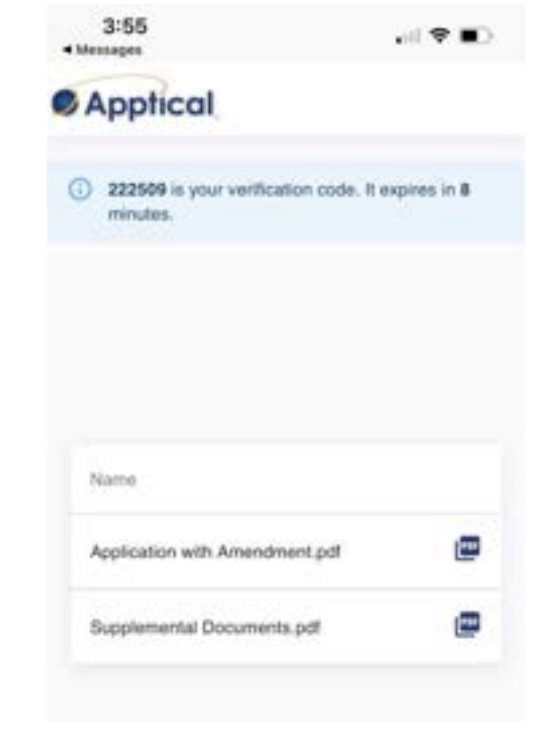

Documents can easily be forwarded to their email address, if desired, to review on a different device.

| SBLIE SU                                                                                                    | ISA LIFE INSUI<br>ICATION FOR NOV                                      | GUAL TENN LIPE IN                                                                              | Y, INC.                                 |             |
|----------------------------------------------------------------------------------------------------|------------------------------------------------------------------------|------------------------------------------------------------------------------------------------|-----------------------------------------|-------------|
| Lat Name<br>Dotte                                                                                                    | Raw Root                                                               | NOT REPORT OF                                                                                  | No.                                     | Sandar Bart |
| New York, Name                                                                                                    | 54 500-5<br>100-01 917                                                 | 004 546,7805 55<br>1-1.700 55 55<br>0-1.700 55                                                 | ited That Both                          | n Sch       |
| Man of some last and basing                                                                                                    | 10                                                                     | Latin Said                                                                                     | the property likest them                | - 110<br>   |
| Analogy #ManyGComp                                                                                                    | 1.404050                                                               | Contractions                                                                                   | head                                    | 10001101    |
| Address (Frankler, Barch, Spl. 2)                                                                                                    | 0.000                                                                  | On                                                                                             | -                                       | 74          |
| Restore Prove Office                                                                                                    | Contexts Partner                                                       | Patient of Preside                                                                             | - Eagle                                 | the state   |
| Address Printer, Name and Name                                                                                                    |                                                                        | - 64                                                                                           | 840                                     | 24          |
| Bast of Bast                                                                                                    | binned a                                                               | Forum of Precod                                                                                | 1145                                    | n, Yarihi   |
| Plan start and a plan page for sales                                                                                                    | Constructions                                                          | The Print of Print 1 is not                                                                    | a inge of teaching of                   | narojal (1  |
| And States Series of St                                                                                                    |                                                                        | ile.                                                                                           | No.                                     | Der         |
| Sec of Sect.                                                                                                    |                                                                        | - view                                                                                         | Tripping 1                              | (ale        |
| Talban<br>Salar Salar Bost, Art N                                                                                                    |                                                                        | tertan<br>De                                                                                   | Bain .                                  |             |
|                                                                                                    |                                                                        |                                                                                                |                                         |             |
| a Arraeler, in                                                                                                    |                                                                        |                                                                                                |                                         |             |
|                                                                                                    | 1.007.400                                                              | etert enrichtetrice                                                                            |                                         |             |
| <ol> <li>In these way little increases or plant.</li> <li>In the increases applied the test<br/>or also obtain company?</li> <li>A second obtained the increases or plant.</li> </ol> | ann anna a ba ba a b<br>add a spins a baige a<br>annis gginning paring | Preparat Instant's 40 Kin or<br>1 Th Stantistic of Society and<br>1 Michigan any other compary | nij din conject<br>nač bilo del de<br>P | 9%<br>9%    |
| Late of a constant of paralleling (Fig. 1)                                                                                                    | Longary                                                                | itee Apternal<br>Dis Dis                                                                       | Name Income Print &                     |             |

3:41

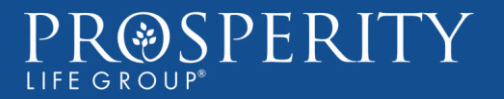

## Finish and Submit

# Please don't forget to submit the application for processing!

#### OTP FINISH AND SUBMIT APPLICATION

I understand and agree that by clicking FINISH, I am electronically signing Section 11 of the application, including certifying that the above statements and responses are true and accurate and that I have truly recorded herein the information provided by the applicant.

#### Please click FINISH to submit application 2310218.

| Status:           |   |  |  |
|-------------------|---|--|--|
| Closed            | * |  |  |
| Description:      |   |  |  |
| Complete          | ~ |  |  |
| Interpreter Type: |   |  |  |
| None              | ~ |  |  |
|                   |   |  |  |

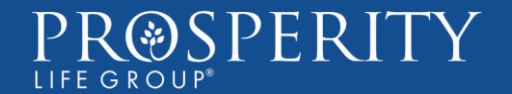

## Finish and Submit

#### **Final Signatures**

A PDF of the completed application will be provided to the applicant before the application is submitted. Please have your client review the completed application in full, including any applicable replacement notices and other disclosures required in the applicable state, before agreeing to sign.

#### Submitting the application

Be sure to click the **Finish** button at the bottom of the final page to submit the application for processing. If an application is not submitted, it will be withdrawn by the system in 72 hours and cannot be re-opened.

Apptical provides email reminders to Agents if a case is left in a pending status. Please ensure your email is correct in your LiveApp profile.

#### What's next?

The completed application will be electronically sent to the home office for processing the following business day.

Routine audits of the business will be conducted, and you may expect some cases to be pulled back for home office review, even after the decision is given through the E-application process.

If the application is approved, the owner will receive copies of the completed signed application and disclosures with the policy when issued.

New Business will notify the agent via email if anything further is needed to issue the case.

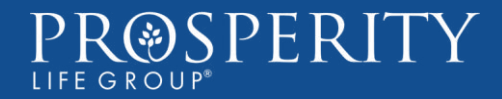

## How Your Client Can Access Documents on the Customer Portal

Visit <u>www.prosperitylife.com</u> and click the LOG IN button and then select from the *Policyholder* log in options.

Access is obtained by any policyholder through an easy self-registration process.

Once they have their account, they can:

- View important details about a policy and policy related transactions
- See when premium payment is due and make a payment
- View, download and print notices, statements, letters, and forms
- Change mailing address
- Change premium payment method and payment schedule
- Obtain forms for other policy changes
- E-mail us directly

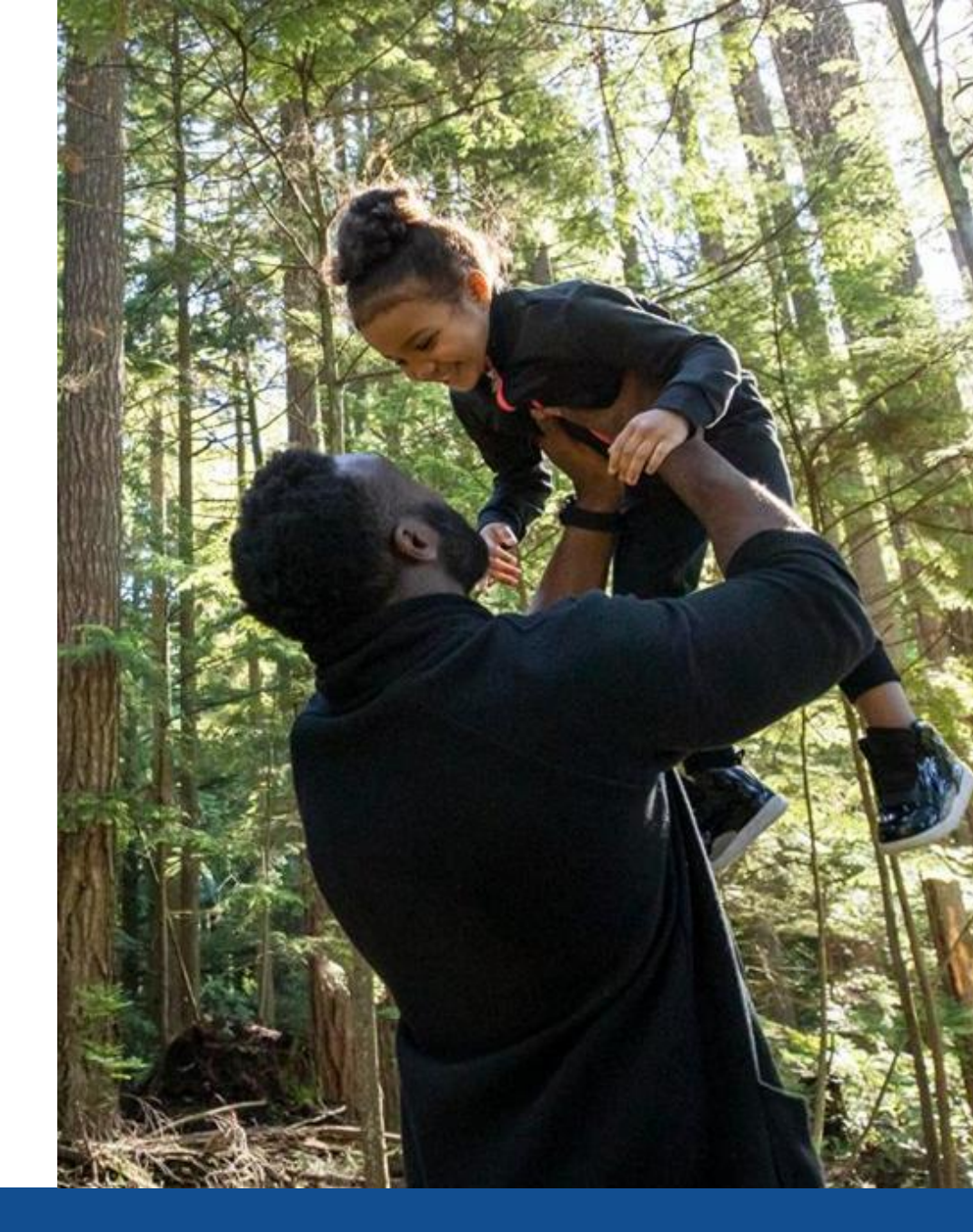

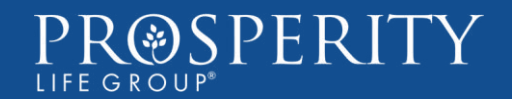

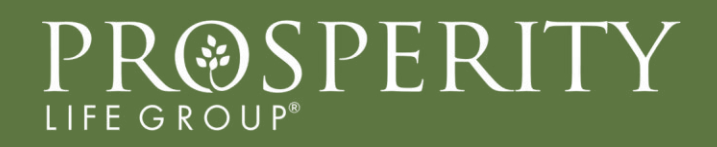

# Thank You

Questions?

Contact Agent Support at 866-380-6413, option 1 or agentcare@prosperitylife.com

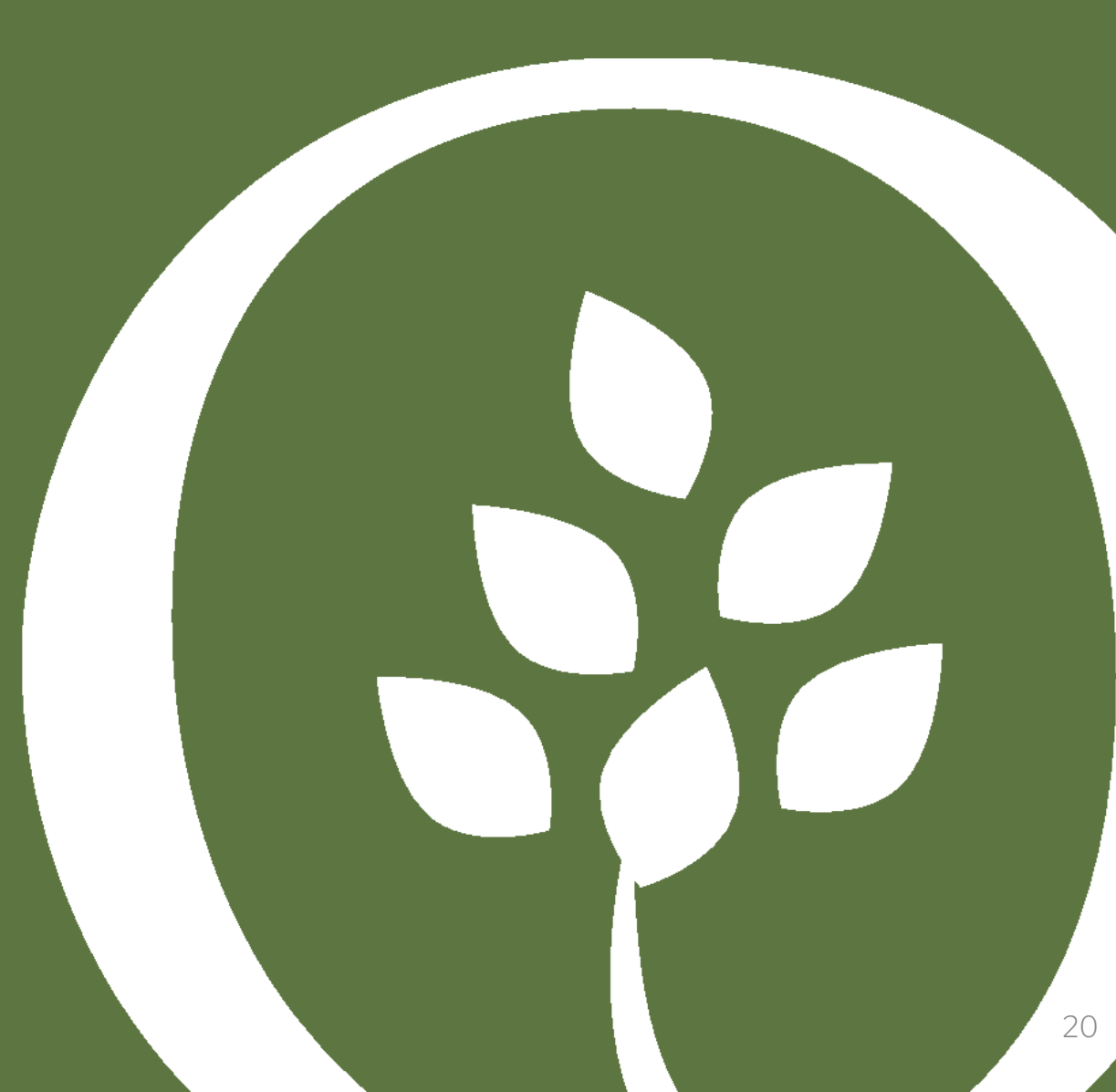

Prosperity Life Group is a marketing name for Prosperity Group Holdings, LP and its subsidiaries. Life insurance, annuities, and supplemental health products are underwritten by SBLI USA Life Insurance Company, Inc. (SBLI USA), headquartered in New York, NY, and S.USA Life Insurance Company, Inc. (S.USA), and Shenandoah Life Insurance Company (Shenandoah Life), both headquartered in Roanoke, VA. Only SBLI USA is an authorized New York insurer. S.USA and Shenandoah Life are not authorized as insurers in, and do not do insurance business in, New York. Each underwriting company is responsible for its own financial and contractual obligations. SBLI USA Life Insurance Company, Inc. is not affiliated with The Savings Bank Mutual Life Insurance Company of Massachusetts or The Savings Bank Life Insurance Company of Connecticut.

© Prosperity Life Insurance Group, LLC. All rights reserved.

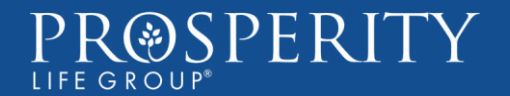